## **Toggling comments in the properties file editor**

It is easy to add and remove comments when editing in the isCOBOL IDE.

You can use the buttons on the toolbar - they are, in order, Add Comment, Remove Comment and Toggle Comment

\*\* \*\* \*>

To comment a block, highlight the lines you want to comment before clicking on the button or using the key shortcut.

You can also use the Keyboard shortcuts. For instance to toggle a comment, click on a line or lines and press Ctrl+\* (Ctrl+Shift+8)

This and other keyboard shortcuts can be set in the Keys panel.

From the IDE's main screen, click on Windows in the menu, then Preferences -> General -> Keys. "Toggle Comment" is in the Cobol Source category.

You can add shortcut keys to Add and Remove comment as well. This example shows "Ctrl+Shift+A" to add comment marks to the highlighted lines, and "Ctrl+Shift+R" to remove the comment marks from the highlighted lines.

| (is) Preferences                                                                                                    |                                                                                                    |                                                                            |                                                                                  | _                                                                                                    | o x              |
|----------------------------------------------------------------------------------------------------|----------------------------------------------------------------------------------------------------|----------------------------------------------------------------------------|----------------------------------------------------------------------------------|----------------------------------------------------------------------------------------------------|------------------|
| type filter text                                                                                                    | Keys                                                                                                    |                                                                            |                                                                                  |                                                                                                    | (> ▼ <> ▼ §      |
| Keys<br>Link Handlers<br>> Network Connection:<br>Notifications                                                                                                    | Scheme: Default                                                                                                    | ~                                                                          |                                                                                  |                                                                                                    |                  |
| Perspectives<br>Project Natures<br>Quick Search<br>Schema Associations<br>Search<br>> Security<br>Service Policies<br>> Startup and Shutdow                                                                                                    | Command<br>Add Comment<br>Capitalize Text<br>COBOL code completion<br>Compile Cobol Program<br>Correct Indentation<br>Find Scope                                                                                                    | Binding<br>Ctrl+Shift+A<br>Ctrl+G<br>Ctrl+Alt+F9<br>Ctrl+I<br>Ctrl+Shift+S | When<br>In Windows<br>Editing Text<br>In Windows<br>Editing Text<br>Editing Text | Category<br>Cobol Source<br>Cobol Source<br>Cobol Source<br>Cobol Source<br>Cobol Source<br>Cobol Source      | User<br>CU       |
| Tracing<br>UI Freeze Monitoring<br>> User Storage Service<br>Web Browser<br>> Workspace<br>> Ant<br>> CSS (Wild Web Develope<br>> Data Management<br>> Gradle<br>> Help<br>> HTML (Wild Web Develop<br>> Install/Update<br>> isCOBOL<br>> Java<br>> Java EE<br>> Java EE<br>> Java Persistence<br>> Joe<br>> JS/TS (Wild Web Develop<br>> Language Servers<br>> Maven<br>> Mylyn<br>> Plug-in Development<br>Provisioning Admin | Lower Case Text<br>Remove Comment<br>Sequence Number<br>Toggle Comment<br>Upper Case Text<br>Compare with Each Other<br><u>Compare With Other Resource</u><br><u>Copy Command</u><br><u>Unbind Comman</u><br><u>N</u> ame: Remove Comment | Ctrl+ U<br>Ctrl+ Shift+ R<br>Ctrl+*<br>Ctrl+ Shift+ U                      | Editing Text<br>In Windows<br>Editing Text<br>Editing Text                       | Cobol Source<br>Cobol Source<br>Cobol Source<br>Cobol Source<br>Cobol Source<br>Compare<br>Compare<br>Filters | CU<br>Export CSV |
|                                                                                                    | Description: Remove Comment   Binding: Ctrl+Shift+R, Alt+    When: In Windows   Show key binding when command is in through keyboard   Through mouse click                                                                                | invoked                                                                    | Con <u>f</u> licts:<br>Command<br>Remove Comment<br>Open Resource                | When<br>In Wind<br>In Wind<br>Restore <u>D</u> efaults                                                        | lows<br>lows     |
| ? ù ⊿                                                                                                    |                                                                                                    |                                                                            |                                                                                  | Apply and Close Cancel                                                                                        |                  |

Online URL: <u>https://support.veryant.com/phpkb/article.php?id=186</u>